To create a **Gmail** address, you'll first need to create a Google account. Gmail will redirect you to the **Google** account sign-up page. You'll need to provide some basic information like your **name**, **birth date**, **gender**, and **location**. You will also need to choose a **name** for your new Gmail address. Once you create an account, you'll be able to start adding **contacts** and adjusting your **mail settings**.

| T  | croato an account:                                                |                                                                       |
|----|-------------------------------------------------------------------|-----------------------------------------------------------------------|
|    |                                                                   | Google                                                                |
|    | Go to <u>www.gmail.com</u>                                        | Sign in                                                               |
| 2. | Click Create account                                              | with your Google Account                                              |
| _  |                                                                   | Email or phone                                                        |
| 5. | Follow the directions by entering                                 | Forgot email?                                                         |
|    | the required mormation.                                           | Not your computer? Use Guest mode to sign in privately.<br>Learn more |
|    | Google                                                            | Create account                                                        |
|    | Create your Google Account                                        |                                                                       |
|    | First name Last name                                              |                                                                       |
|    | Elena Casarosa                                                    |                                                                       |
|    | Username<br>ecasarosa3 @gmail.com                                 |                                                                       |
|    | You can use letters, numbers & periods                            |                                                                       |
|    | Available:                                                        |                                                                       |
|    | Use my current email address instead                              |                                                                       |
|    | Password Confirm password                                         | One account All of Google                                             |
|    | ······                                                            | working for you.                                                      |
|    | Use 8 or more characters with a mix of letters, numbers & symbols |                                                                       |
|    | Sign in instead                                                   |                                                                       |

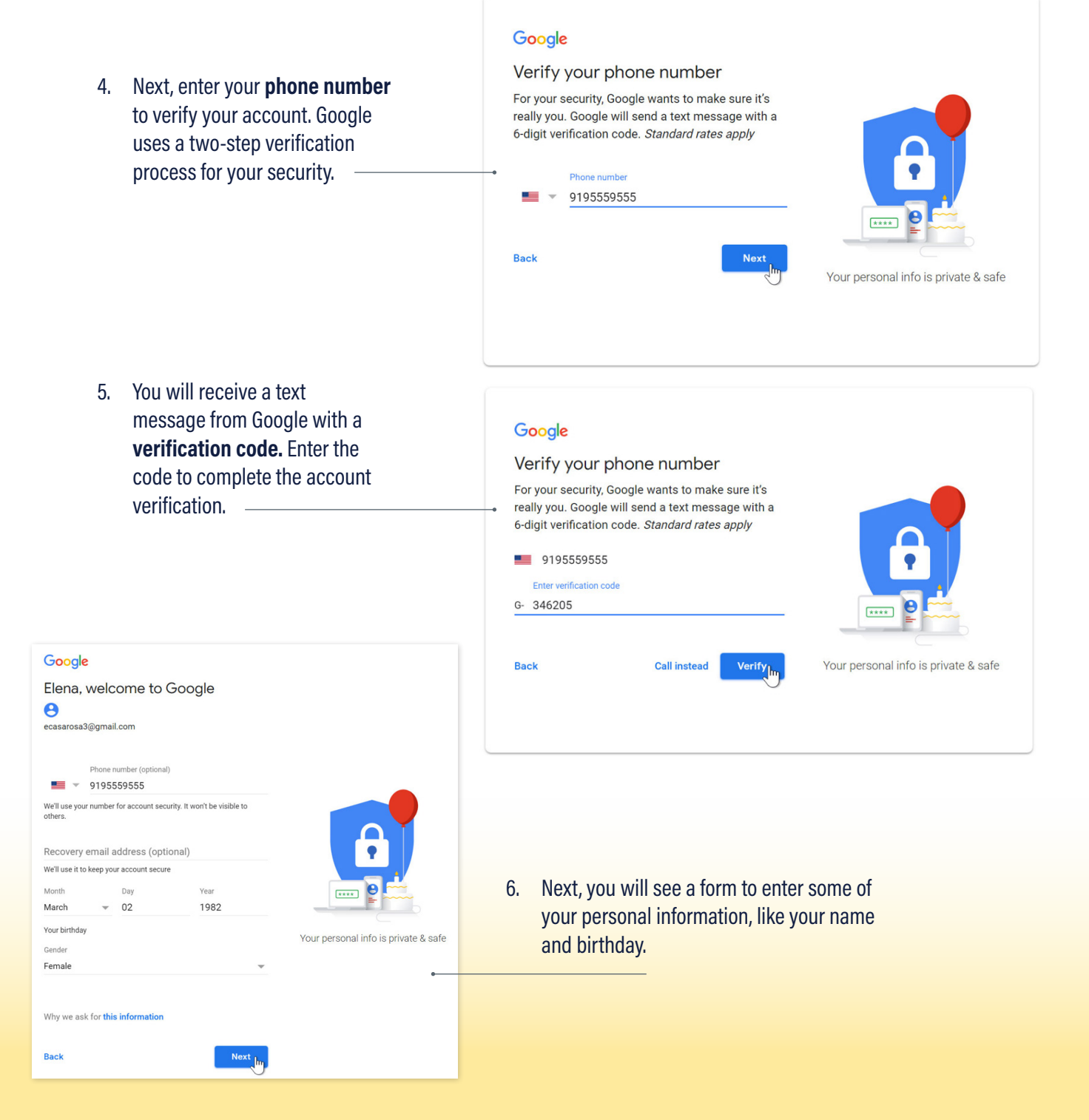

7. Review <u>Google's Terms</u> of <u>Service</u> and <u>Privacy</u> Policy, then click I agree.

### Google

#### **Privacy and Terms**

We also combine this data among our services and across your devices for these purposes. For example, depending on your account settings, we show you ads based on information about your interests, which we can derive from your use of Search and YouTube, and we use data from trillions of search queries to build spell-correction models that we use across all of our services.

#### You're in control

MORE OPTIONS

Cancel

Depending on your account settings, some of this data may be associated with your Google Account and we treat this data as personal information. You can control how we collect and use this data now by clicking "More Options" below. You can always adjust your controls later or withdraw your consent for the future by visiting My Account (myaccount.google.com).

l agree

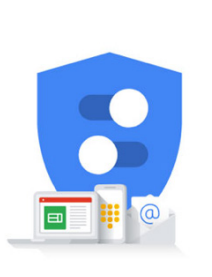

You're in control of the data we collect & how it's used

8. Your account will be created.

### Signing in to your account

When you first create your account, you will be automatically signed in. Most of the time, however, you'll need to **sign in** to your account and **sign out** when you're done with it. Signing out is especially important if you're using a shared computer (for example, at a **library** or **office**) because it prevents others from viewing your emails.

| <ol> <li>To sign in:</li> <li>Go to <u>www.gmail.com</u></li> <li>Type your user name (your email<br/>and password, then click Next.</li> </ol>                                     | address)                                                               | Google<br>Hi Elen<br>ecasarosa3@gn | e<br>Ia<br>nail.com v |
|----------------------------------------------------------------------------------------------------|------------------------------------------------------------------------|------------------------------------|-----------------------|
| To sign out:                                                                                                    |                                                                        | Enter your password                | ø                     |
| In the top-right corner of the page, loo<br>that has your first initial (if you've alre<br>avatar image, it will show the image i<br>out, click the circle and select <b>Sign o</b> | cate the circle<br>eady selected an<br>nstead). To sign<br>u <b>t.</b> | Forgot password?                   | Next                  |
| Elena Ca<br>ecasaros<br>Privacy<br>Google                                                                                                    |                                                                        | arosa<br>3@gmail.com<br>Account    |                       |
| Add accou                                                                                                    | unt                                                                    | Sign out                           |                       |